# 8. Bölüm: Değişen Varyans

Bu bölümde;

- Değişen Varyans Tespiti için Grafik Çizme
- Değişen Varyans Testi: Park Testi
- Değişen Varyans Testi: White Testi
- Değişen Varyans Probleminin Çözümü: Ağırlıklandırılmış EKK
- Değişen Varyans Probleminin Çözümü: Düzeltilmiş Standart Hatalar
- Değişen Varyans Probleminin Çözümü: Değişkenlerin Tekrar Tanımlanması
- Alıştırma

Değişen varyans kısmında petrol tüketimi örneği kullanılacaktır. Bu örnek için kullanılacak EViews çalışma dosyasının adı *Gas10.wf1*'dir.

#### 8.1. Değişen Varyans Tespiti için Grafik Çizme

Aşağıda yer alan grafikler değişen varyansın kaynağını belirleme ve tanımlamada bir grafiğin değerini göstermektedir. Regresyondan elde edilen artıklar ile şüphelenilen değişkenlerin grafiğini çizmek araştırmacıya hata terimi varyansının değişkenin bir fonksiyonu biçiminde değişip değişmediğini gözlemleme seçeneği sağlar.

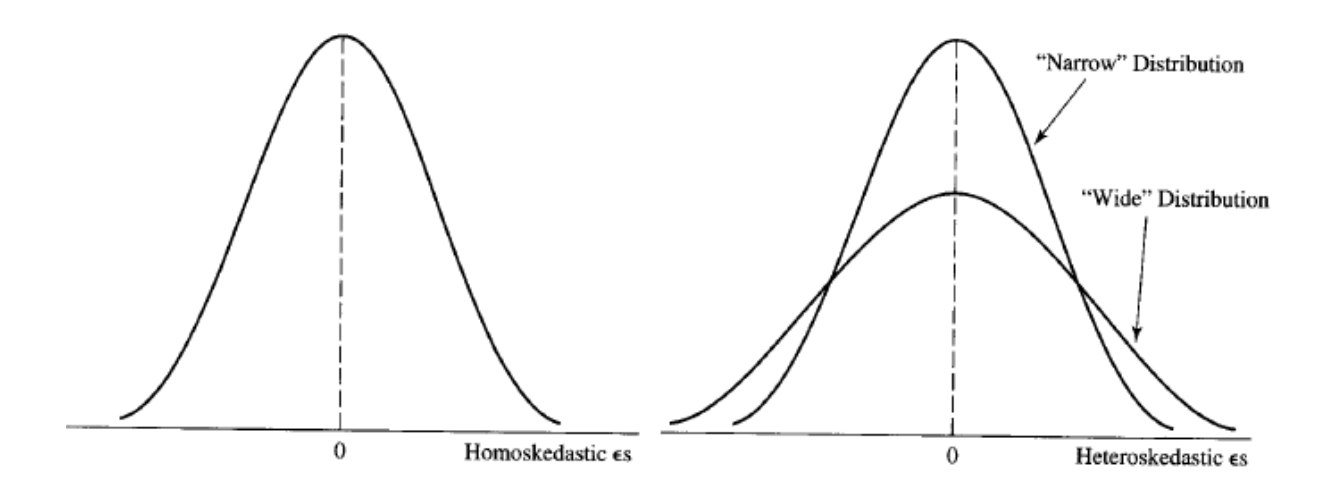

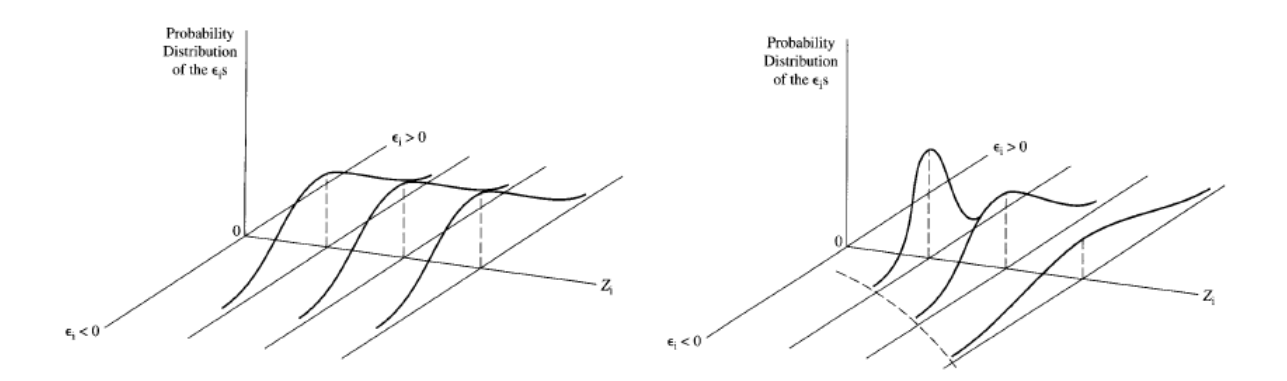

Aşağıdaki adımları bir regresyondan elde edilen atıklar ve her bir bağımsız değişken grafiğini çizmek için uygulayın.

1. ADIM: Gas10.wf1 isimli dosyayı açın.

**<u>2. ADIM</u>**: Çalışma dosyası menü çubuğundan "**Objects/New Object/Equation**" seçeneğini seçin, "**Equation Specification**" kısmına *PCON C REG TAX* yazın ve **OK**'ye tıklayın.

<u>3. ADIM</u>: Denklem menü çubuğundan "Name" seçeneğini seçin, "Name to identify object" kısmına EQ01 yazın ve OK'ye tıklayın.

**<u>4. ADIM:</u>** *E* adında bir artık serisi oluşturun ve çalışma dosyasını kaydedin.

5. ADIM: E ile REG'in basit bir saçılım grafiğini çizin.

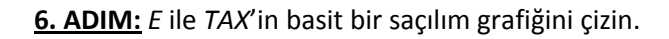

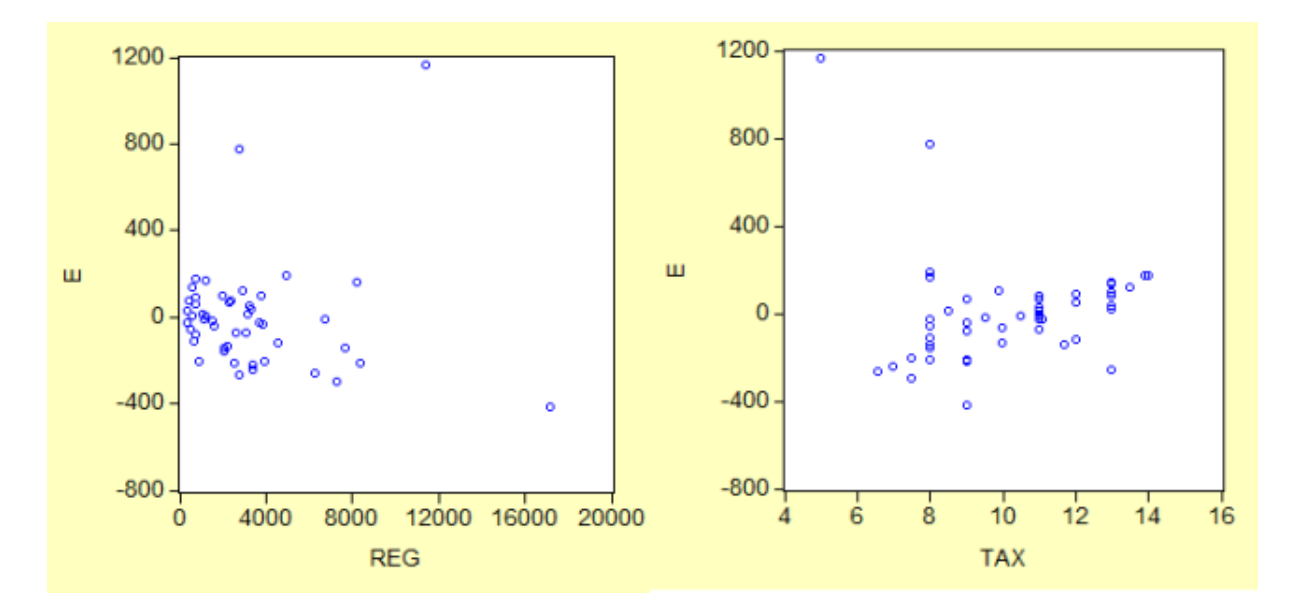

### 8.2. Değişen Varyans Testi: Park Testi

Bu bölüme başlamadan önce "değişen varyans tespiti için grafik çizme" kısmındaki 1-3. Adımları tamamlayın. Park testini gerçekleştirmek için aşağıdaki adımları takip edin.

| <u>1. ADIM:</u> Gas10.wf1                             | Equation: UNTITLED                                                                                            | Workfile: GAS                      | 510::Gas10\      |                | _ [      |  |
|-------------------------------------------------------|----------------------------------------------------------------------------------------------------|------------------------------------|------------------|----------------|----------|--|
| isimli dosyayı açın.                                  | View Proc Object Print                                                                                        | Name Freeze E                      | Estimate Forecas | st Stats Resid | s        |  |
| <u>2. ADIM:</u> Çalışma<br>dosyası menü<br>çubuğundan | Dependent Variable: I<br>Method: Least Square<br>Date: 02/14/10 Time<br>Sample: 1 50<br>Included observations | LOG(E^2)<br>es<br>:: 19:59<br>: 50 |                  |                |          |  |
| "Objects/New                                          | Variable                                                                                                    | Coefficient                        | Std. Error       | t-Statistic    | Prob.    |  |
| Object/Equation"                                      | C                                                                                                    | 1 650293                           | 2 37//69         | 0.695016       | 0 4904   |  |
| seçeneğini seçin,                                     | LOG(REG)                                                                                                    | 0.951916                           | 0.308304         | 3.087594       | 0.0033   |  |
| "Equation                                             | R-squared                                                                                                    | 0.165700                           | Mean depen       | dent var       | 8,925457 |  |
| Specification" kismina                                | Adjusted R-squared                                                                                            | 0.148318                           | S.D. depend      | lent var       | 2.248987 |  |
|                                                       | S.E. of regression                                                                                            | 2.075513                           | Akaike info      | criterion      | 4.337472 |  |
| log(E^2) C log(REG)                                   | Sum squared resid                                                                                             | 206.7723                           | Schwarz crit     | terion         | 4.413953 |  |
|                                                       | Log likelihood -106.4368 F-statistic 9                                                                        |                                    | 9.533234         |                |          |  |
| yazılı ve <b>OK</b> ye                                | Durbin-Watson stat                                                                                            | 1.759930                           | Prob(F-statis    | stic)          | 0.003349 |  |
| tıklayın.                                             |                                                                                                    |                                    |                  |                |          |  |
|                                                       |                                                                                                    |                                    |                  |                |          |  |
|                                                       |                                                                                                    |                                    |                  |                |          |  |

3. ADIM: log(REG)'e ait katsayının anlamlılığını test edin.

#### 8.3. Değişen Varyans Testi: White Testi

Bu bölüme başlamadan önce "değişen varyans tespiti için grafik çizme" kısmındaki 1-3. Adımları tamamlayın. White testini gerçekleştirmek için aşağıdaki adımları takip edin.

1. ADIM: Gas10.wf1 isimli dosyayı açın.

**<u>2. ADIM</u>**: Çalışma dosyası menü çubuğundan "**Objects/New Object/Equation**" seçeneğini seçin, "**Equation Specification**" kısmına *PCON C REG TAX* yazın ve **OK** 'ye tıklayın.

<u>3. ADIM:</u> White testini gerçekleştirmek için "View/Residual Tests/White Heteroskedasticity (cross terms)" seçeneğini seçin. EViews test regresyonunda iki tane istatistik rapor etmektedir. "Obs\*R-

hesaplanabilir.

| <b>squared</b> " istatistiği           | Equation: UNTITLED                                    | Workfile: GAS                    | 510::Gas10\                                |                                  | _ [                              | ۱× |  |  |  |  |  |
|----------------------------------------|-------------------------------------------------------|----------------------------------|--------------------------------------------|----------------------------------|----------------------------------|----|--|--|--|--|--|
| White test                             | View Proc Object Print                                | Name Freeze E                    | stimate Forecas                            | t Stats Resid                    | s                                |    |  |  |  |  |  |
| istatistiğidir. Test                   | White Heteroskedasti                                  | city Test:                       |                                            |                                  |                                  | -  |  |  |  |  |  |
| regresyonu $R^2$ 'si ile               | F-statistic                                           | 17.43051                         | Prob. F(5.44                               | )                                | 0.000000                         |    |  |  |  |  |  |
| gözlem sayısı ( <b>n</b> )             | Obs*R-squared                                         | 33.22564                         | Prob. Chi-Sc                               | quare(5)                         | 0.000003                         |    |  |  |  |  |  |
| çarpımı şeklinde                       | Test Equation:                                        |                                  |                                            |                                  |                                  |    |  |  |  |  |  |
| hesaplanmaktadır.                      | Dependent Variable: F                                 | RESID^2                          |                                            |                                  |                                  |    |  |  |  |  |  |
| White test istatistiği                 | Method: Least Squares                                 |                                  |                                            |                                  |                                  |    |  |  |  |  |  |
| asimptotik olarak test                 | Sample: 1 50                                          | Sample: 1 50                     |                                            |                                  |                                  |    |  |  |  |  |  |
| regresyonunda yer                      |                                                       | . 50                             |                                            |                                  |                                  |    |  |  |  |  |  |
| alan eğim katsayısı                    | Variable                                              | Coefficient                      | Std. Error                                 | t-Statistic                      | Prob.                            |    |  |  |  |  |  |
| kadar serbestlik                       | C                                                     | 1098291.                         | 556502.1                                   | 1.973561                         | 0.0547                           |    |  |  |  |  |  |
| derecesi ile (bu                       | REG <sup>2</sup>                                      | -0.000515                        | 0.001060                                   | 3.520699<br>-0.485573            | 0.6297                           |    |  |  |  |  |  |
| örnekte 5) $\chi^2$                    | REG*TAX<br>TAX                                        | -12.84508<br>-237873 0           | 3.604180<br>103340 2                       | -3.563939<br>-2 301844           | 0.0009                           |    |  |  |  |  |  |
| dağılımına sahiptir.                   | TAX^2                                                 | 12346.99                         | 4688.527                                   | 2.633449                         | 0.0116                           |    |  |  |  |  |  |
|                                        | R-squared<br>Adjusted R-squared<br>S.E. of regression | 0.664513<br>0.626389<br>126817.9 | Mean depen<br>S.D. depend<br>Akaike info o | dent var<br>ent var<br>criterion | 60168.93<br>207477.4<br>26.45106 |    |  |  |  |  |  |
| <b><u>4. ADIM:</u></b> Kritik $\chi^2$ | Log likelihood                                        | -655.2764                        | F-statistic                                | enon                             | 17.43051                         |    |  |  |  |  |  |
| değeri EViews 'ta                      | Durbin-Watson stat                                    | 2.250069                         | Prob(F-statis                              | stic)                            | 0.000000                         | -  |  |  |  |  |  |

Komut penceresine =@qchisq(.95,5) komutunu yazıp **ENTER**'a basın. Bu işlem durum çubuğunda kritik değerin (11.0704976935) görüntülenmesini sağlayacaktır.  $nR^2$  değeri (33.2256393731) %5 düzeyinde kritik  $\chi^2$  değeri 11.0704976935'den büyük olduğundan değişen varyans yoktur boş hipotezi reddedilebilir.  $nR^2$ 'nin yanında yer alan olasılık değeri (0.000003) değişen varyans yoktur boş hipotezi reddedildiğinde yanlış yapmış olma olasılığını göstermektedir. F-istatistiği tüm çapraz çarpımların, sabit terim hariç, ortak anlamlılığı için dışlanan değişken testidir. Karşılaştırma amacıyla bu istatistik White test istatistiğinin üzerinde sunulmaktadır.

## 8.4. Değişen Varyans Probleminin Çözümü: Ağırlıklandırılmış EKK

*REG*'i oran faktörü olarak kullanıp ağırlıklandırılmış EKK tahmini gerçekleştirmek için aşağıdaki adımları izleyin.

 ADIM: Gas10.wf1 isimli dosyayı açın.

<u>ADIM:</u> Çalışma dosyası menü
 çubuğundan "Object/New
 Object/Equation" seçeneğini seçin,
 "Equation Specification" kısmına
 PCON/REG 1/REG REG/REG TAX/REG
 yazın ve OK'ye tıklayın. Sarı ile
 işaretlenmiş katsayılara dikkat edin.

| Equation: EQ03 Workfile: GA510::Gas10                                                                                            |                                                          |                                                                                                    |                                   |                                                            |  |  |  |  |  |
|----------------------------------------------------------------------------------------------------|----------------------------------------------------------|----------------------------------------------------------------------------------------------------|-----------------------------------|------------------------------------------------------------|--|--|--|--|--|
| View Proc Object Print Name Freeze Estimate Forecast Stats Resids                                                                |                                                          |                                                                                                    |                                   |                                                            |  |  |  |  |  |
| Dependent Variable: PCON/REG<br>Method: Least Squares<br>Date: 02/14/10 Time: 20:06<br>Sample: 1 50<br>Included observations: 50 |                                                          |                                                                                                    |                                   |                                                            |  |  |  |  |  |
| Variable                                                                                                    | Coefficient                                              | Std. Error                                                                                                   | t-Statistic                       | Prob.                                                      |  |  |  |  |  |
| 1/REG<br>REG/REG<br>TAX/REG                                                                                                    | 218.5395<br>0.167831<br>-17.38900                        | 48.10330<br>0.013675<br>4.682179                                                                             | 4.543129<br>12.27294<br>-3.713870 | 0.0000<br>0.0000<br>0.0005                                 |  |  |  |  |  |
| R-squared<br>Adjusted R-squared<br>S.E. of regression<br>Sum squared resid<br>Log likelihood                                     | 0.360003<br>0.332770<br>0.067296<br>0.212852<br>65.53256 | Mean dependent var<br>S.D. dependent var<br>Akaike info criterion<br>Schwarz criterion<br>Durbin-Watson stat |                                   | 0.198373<br>0.082386<br>-2.501302<br>-2.386581<br>1.921759 |  |  |  |  |  |

**<u>3. ADIM</u>**: Çalışma dosyası menü çubuğundan "**Objects/New Object/Equation**" seçeneğini seçin, "**Equation Specification**" kısmına *PCON C REG TAX* yazın ve "**Option**" butonunu seçin.

| Equation Estimation                                                                                                    | ×     |
|----------------------------------------------------------------------------------------------------|-------|
| Specification Options Hurayi seçin.                                                                                                    |       |
| Equation specification<br>Dependent variable followed by list of regressors including ARMA<br>and PDL terms, OR an explicit equation like Y=c(1)+c(2)*X. |       |
| PCON C REG TAX                                                                                                    | *     |
|                                                                                                    | -     |
| Estimation settings                                                                                                    |       |
| Method: LS - Least Squares (NLS and ARMA)                                                                                                    | •     |
| Sample: 1 50                                                                                                    |       |
| Tamam                                                                                                    | İptal |

| Equation Estimation                                                                                     | ×                                                               |
|----------------------------------------------------------------------------------------------------|-----------------------------------------------------------------|
| Specification Options                                                                                   |                                                                 |
| LS & TSLS options<br>Heteroskedasticity consistent<br>coefficient covariance<br>© White<br>© Newey-West | Iteration control<br>Max Iterations: 500<br>Convergence: 0.0001 |
| ✓ Weighted LS/TSLS<br>(not available with ARMA)<br>Weight: 1/REG                                        | Display settings                                                |
| ARMA options<br>Starting coefficient values<br>OLS/TSLS<br>Backcast MA tems                             | Derivatives<br>Select method to favor:                          |
|                                                                                                    | Tamam İptal                                                     |

#### 4. ADIM: "Weighted LS/TSLS" kutucuğunu seçin, "Weight" kısmına 1/REG yazın

| Equation: EQ03 Wo                                                                                                    | rkfile: GAS10:                      | Gas10\          |                | -1012    |
|----------------------------------------------------------------------------------------------------|-------------------------------------|-----------------|----------------|----------|
| view Proc Object Print                                                                                                    | Name Freeze                         | Estimate Foreca | st Stats Resid | s        |
| Dependent Variable: I<br>Method: Least Squar<br>Date: 02/14/10 Time<br>Sample: 1 50<br>Included observations<br>Weighting series: 1/R | PCON<br>es<br>20:13<br>:: 50<br>REG |                 |                |          |
| Variable                                                                                                    | Coefficient                         | Std. Error      | t-Statistic    | Prob.    |
| С                                                                                                    | 218,5395                            | 48,10330        | 4,543129       | 0.0000   |
| REG                                                                                                    | 0.167831                            | 0.013675        | 12.27294       | 0.0000   |
| TAX                                                                                                    | -17.38900                           | 4.682179        | -3.713870      | 0.0005   |
|                                                                                                    | Weighted                            | Statistics      |                |          |
| R-squared                                                                                                    | 0.770759                            | Mean deper      | ndent var      | 266.8488 |
| Adjusted R-squared                                                                                                    | 0.761004                            | S.D. depend     | dent var       | 110.8242 |
| S.E. of regression                                                                                                    | 90.52581                            | Akaike info     | criterion      | 11.90727 |
| Sum squared resid                                                                                                    | 385161.4                            | Schwarz cri     | terion         | 12.02199 |
| Log likelihood                                                                                                    | -294.6818                           | F-statistic     |                | 79.01235 |
| Durbin-Watson stat                                                                                                    | 1.921759                            | Prob(F-stati    | stic)          | 0.000000 |
|                                                                                                    | Unweighte                           | d Statistics    |                |          |
| R-squared                                                                                                    | 0.838657                            | Mean deper      | ndent var      | 603.7000 |
| Adjusted R-squared                                                                                                    | 0.831791                            | S.D. depend     | dent var       | 677.8267 |
| S.E. of regression                                                                                                    | 277.9990                            | Sum square      | ed resid       | 3632322  |
| Durbin-Watson stat                                                                                                    | 2.065675                            |                 |                |          |

**5. ADIM:** Seçenekleri kaydetmek için **OK**'yi seçin ve denklemi tahmin etmek için **OK**'yi tıklayın. 2. Adımda bulunan ağırlıklandırılmış EKK katsayıları ile 5. Adımda bulunan katsayılara dikkat edin<sup>1</sup>.

<sup>&</sup>lt;sup>1</sup> EViews ağırlıklandırılmış EKK'yı şu şekilde hesaplar; önce ağırlıklandırma serisini ortalamasına böler ve ardından her gözlem için tüm veriyi ölçeklendirilmiş ağırlık serisi ile çarpar. Ağırlıklandırma serisinin ölçeklendirilmesi parametre sonuçları üzerinde herhangi bir etkisi olmayan normalleştirme işlemidir. Fakat işlem, ağırlıklandırılmış artıkları ağırlıklandırılmamış artıklarla karşılaştırılabilir yapmaktadır.

## 8.5. Değişen Varyans Probleminin Çözümü: Düzeltilmiş Standart Hatalar

Düzeltilmiş standart hatalar regresyonu tahmin etmek için aşağıdaki adımları izleyin.

1. ADIM: Gas10.wf1 isimli dosyayı açın.

**<u>2. ADIM</u>**: Çalışma dosyası menü çubuğundan "**Objects/New Object/Equation**" seçeneğini seçin, "**Equation Specification**" kısmına *PCON C REG TAX* yazın ve "**Option**" butonunu seçin.

3. ADIM: "Heteroskedasticity Consistent Covariances (White)" kutucuğunu seçin.

| Equation Estimation                                                                                                    | ×                                                                                   |
|----------------------------------------------------------------------------------------------------|-------------------------------------------------------------------------------------|
| Specification Options                                                                                                    |                                                                                     |
| LS & TSLS options<br>Heteroskedasticity consistent<br>coefficient covariance<br>White<br>Newey-West<br>Weighted LS/TSLS<br>(not available with ARMA) | Iteration control<br>Max Iterations: 500<br>Convergence: 0.0001<br>Display settings |
| ARMA options Starting coefficient values OLS/TSLS  Backcast MA tems                                                                                  | Derivatives<br>Select method to favor:<br>C Accuracy<br>C Speed<br>Use numeric only |
|                                                                                                    | Tamam iptal                                                                         |

**<u>4. ADIM</u>**: Seçenekleri kaydetmek için **OK**'yi seçin ve denklemi tahmin etmek için **OK**'yi tıklayın.

<u>5. ADIM</u>: "Heteroskedasticity Consistent Covariances (White)" ile tahmin edilmiş regresyon sonucu ile düzeltilmemiş EKK tahminini karşılaştırın. Katsayıların aynı fakat düzeltilmemiş standart hataların daha küçük olduğuna dikkat edin. Bu "Heteroskedasticity Consistent Covariances (White)" düzeltmesinin katsayılara ait t-istatistiklerini düşürdüğü anlamına gelir. Her iki durumda da eğim katsayıları %5 düzeyinde anlamlılığını korumaktadır fakat TAX değişkenine ait katsayı %1 düzeyinde anlamlılığını yitirmiştir.

| Dependent Variable: PCON<br>Method: Least Squares<br>Date: 02/14/10 Time: 20:17<br>Sample: 1 50 Katsayılar Aynı<br>Included observations: 50 |                                                           |                                                                            | Dependent Variable<br>Method: Least Squa<br>Date: 02/14/10 Tin<br>Sample: 1 50<br>Included observation | : PCON<br>ares<br>ne: 20:17<br>ns: 50                    |                                                                                                    |                                                                       |                                                                                        |                                                       |                                                                      |
|----------------------------------------------------------------------------------------------------|-----------------------------------------------------------|----------------------------------------------------------------------------|----------------------------------------------------------------------------------------------------|----------------------------------------------------------|----------------------------------------------------------------------------------------------------|-----------------------------------------------------------------------|----------------------------------------------------------------------------------------|-------------------------------------------------------|----------------------------------------------------------------------|
| Variable                                                                                                    | Coefficient                                               | Std. Error                                                                 | t-Statistic                                                                                            | Prob.                                                    |                                                                                                    | sticity-Consister                                                     | it Standard E                                                                          | rrors & Cova                                          | nance                                                                |
| С                                                                                                    | 551 6880                                                  | 186 2709                                                                   | 2 961750                                                                                               | 0 0048                                                   | Variable                                                                                                    | Coefficient                                                           | Std. Error                                                                             | t-Statistic                                           | Prob.                                                                |
| REG<br>TAX                                                                                                    | 0.186132<br>-53.59101                                     | 0.011719<br>16.85588                                                       | 15.88302<br>-3.179365                                                                                  | 0.0000<br>0.0026                                         | C<br>REG                                                                                                    | 551.6880<br>0.186132                                                  | 237.1574<br>0.021533                                                                   | 2.326252<br>8.644038                                  | 0.0244                                                               |
| R-squared                                                                                                    | 0.866368                                                  | Mean depen                                                                 | ndent var                                                                                              | 603.7000                                                 |                                                                                                    | - <mark>53.59101</mark>                                               | 23.89750                                                                               | -2.242536                                             | 0.0297                                                               |
| Adjusted R-squared<br>S.E. of regression<br>Sum squared resid<br>Log likelihood<br>Durbin-Watson stat                                        | 0.860682<br>253.0010<br>3008447.<br>-346.0697<br>2.197170 | S.D. depend<br>Akaike info<br>Schwarz crit<br>F-statistit<br>Prob(F-statis | dent var<br>criterion<br>terion<br>stic)                                                               | 677.8267<br>13.96279<br>14.07751<br>152.3567<br>0.000000 | R-squared<br>Adjusted R-squared<br>S.E. of regression<br>Sum squared resid<br>Log fikelihood<br>Durbin-Watson stat | 0.866396<br>0.860682<br>253.0010<br>3008447.<br>-346.0697<br>2 197170 | Mean depen<br>S.D. depend<br>Akaike info<br>Schwarz cri<br>F-statistic<br>Prob(E-stati | ndent var<br>dent var<br>criterion<br>terion<br>stic) | 603.7000<br>677.8267<br>13.96279<br>14.07751<br>152.3567<br>0.000000 |
|                                                                                                    |                                                           | Std. Hatalar Far                                                           | -kli                                                                                                   |                                                          | Durbin Watson stat                                                                                                 | 2.131110                                                              | i iobili -stati                                                                        | 500                                                   | 0.00000                                                              |

## 8.6. Değişen Varyans Probleminin Çözümü: Değişkenlerin Tekrar Tanımlanması

 $PCON_i/POP_i = 0.168 + 0.108(REG_i/POP_i) - 0.010TAX_i$  denklemini tahmin etmek için aşağıdaki adımları izleyin.

**<u>1. ADIM:</u>** *Gas10.wf1* isimli dosyayı açın.

 <u>ADIM:</u> Çalışma dosyası menü çubuğundan "Objects/New
 Object/Equation" seçeneğini seçin,
 "Equation Specification" kısmına
 PCON/POP C REG/POP TAX yazın ve
 OK'yi tıklayın.

| Equation: UNTITLED                                                                                                    | Workfile: GAS                                                        | 510::Gas10\                                                                            |                                                       | _10                                                                    | L |  |  |
|----------------------------------------------------------------------------------------------------|----------------------------------------------------------------------|----------------------------------------------------------------------------------------|-------------------------------------------------------|------------------------------------------------------------------------|---|--|--|
| View Proc Object Print                                                                                                    | Name Freeze E                                                        | stimate Foreca                                                                         | st Stats Resid                                        | ls                                                                     |   |  |  |
| Dependent Variable: PCON/POP<br>Method: Least Squares<br>Date: 02/14/10 Time: 20:25<br>Sample: 1 50<br>Included observations: 50 |                                                                      |                                                                                        |                                                       |                                                                        |   |  |  |
| Variable                                                                                                    | Coefficient                                                          | Std. Error                                                                             | t-Statistic                                           | Prob.                                                                  |   |  |  |
| C<br>REG/POP<br>TAX                                                                                                    | 0.168377<br>0.108246<br>-0.010302                                    | 0.065450<br>0.071587<br>0.003491                                                       | 2.572609<br>1.512089<br>-2.951163                     | 0.0133<br>0.1372<br>0.0049                                             |   |  |  |
| R-squared<br>Adjusted R-squared<br>S.E. of regression<br>Sum squared resid<br>Log likelihood<br>Durbin-Watson stat               | 0.198864<br>0.164773<br>0.053873<br>0.136410<br>76.65594<br>2.104199 | Mean deper<br>S.D. depend<br>Akaike info<br>Schwarz cri<br>F-statistic<br>Prob(F-stati | ndent var<br>dent var<br>criterion<br>terion<br>stic) | 0.143408<br>0.058948<br>-2.946238<br>-2.831516<br>5.833336<br>0.005459 |   |  |  |
|                                                                                                    |                                                                      |                                                                                        |                                                       |                                                                        |   |  |  |